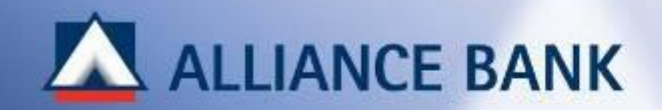

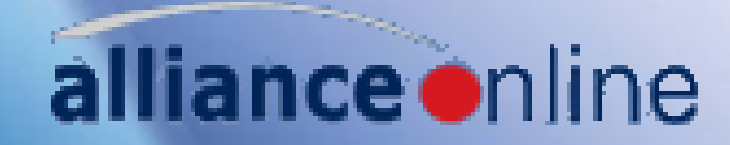

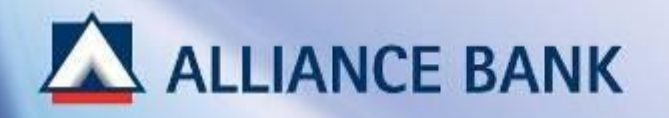

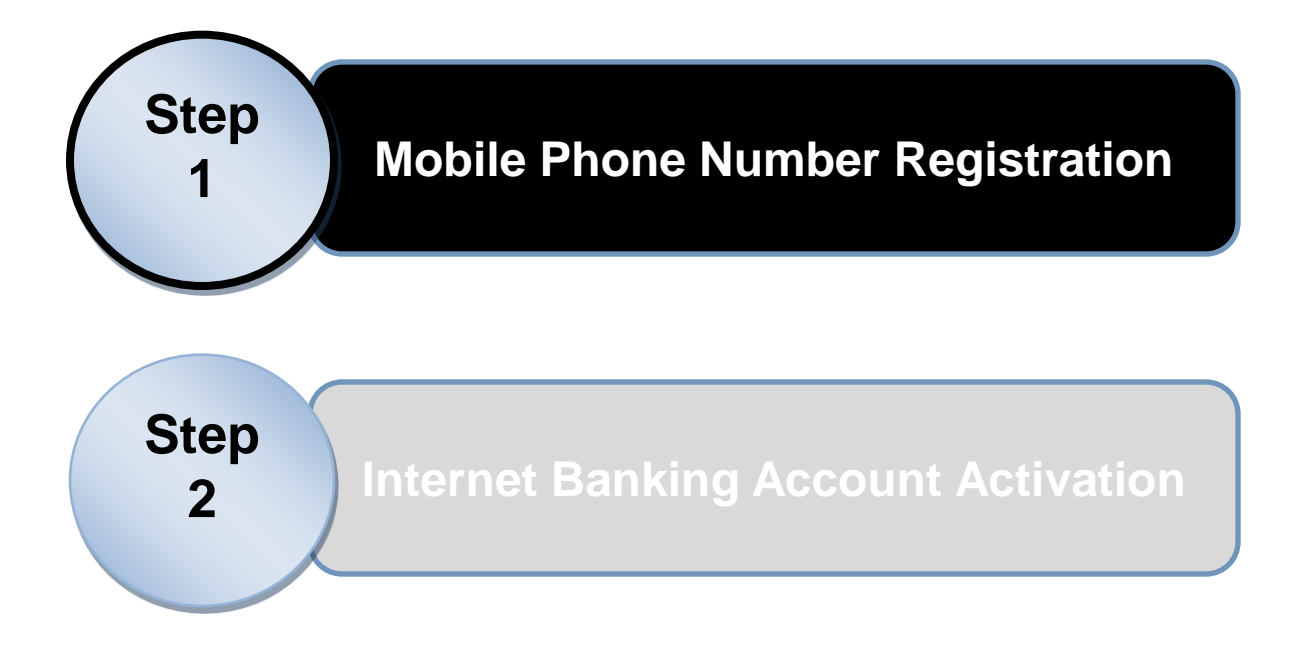

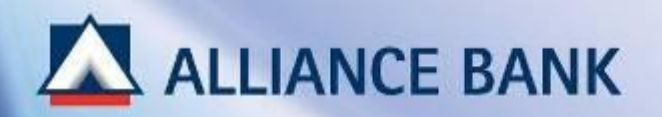

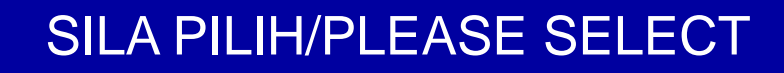

# **BAHASA MALAYSIA**

CHINESE

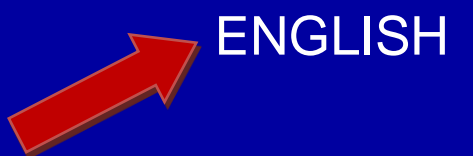

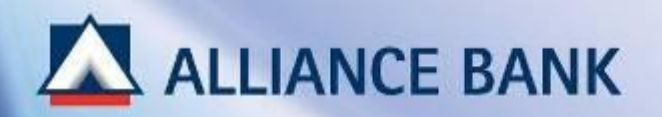

# PLEASE ENTER YOUR PIN

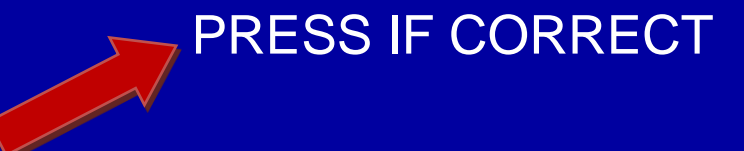

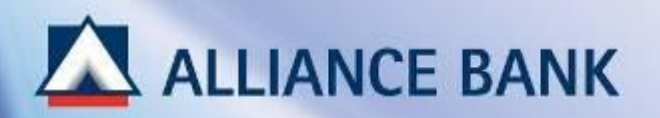

# PLEASE SELECT TRANSACTION REQUIRED

BALANCE INQUIRY

CHEQUEBOOK REQUEST

MINI STATEMENT

PIN CHANGE **FAST CASH** 

CASH WITHDRAWAL

TRANSFER

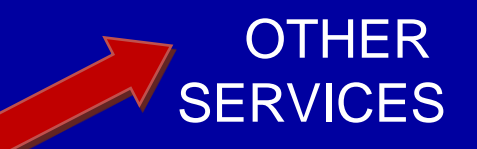

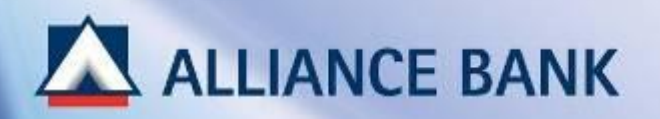

# PLEASE SELECT TRANSACTION REQUIRED

LOAD VALUE (MEPS CASH)

STATEMENT REQUEST

OPEN PAYMENT

CHANGE ATM LIMIT REGISTERED BILL PAYMENT

SHARE PURCHASE CIRCUS

> ACTIVATION/ DEAVTICATION

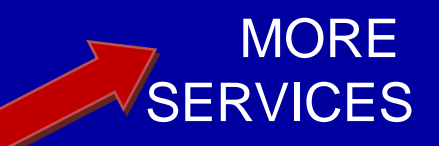

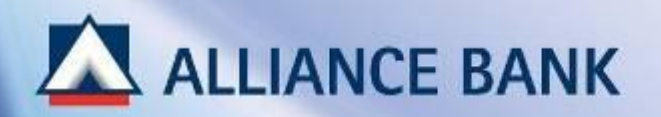

# PLEASE SELECT TRANSACTION REQUIRED

### PHONE BANKING REGISTRATION

INTERNET BANKING HANDPHONE UPDATE

# INTERNET BANKING ACTIVATION OR UPGRADE

13-Mar-15

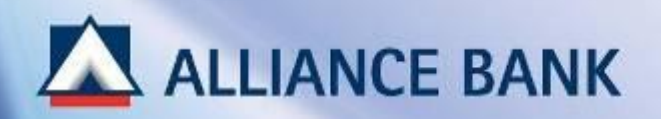

# PLEASE ENTER YOUR HANDPHONE NUMBER TO ACTIVATE AND TRANSACT ON INTERNET BANKING

PRESS IF CORRECT

(PRESS CLEAR IF INCORRECT)

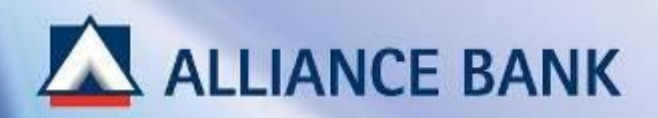

# YOU HAVE AUTHORIZED THE HANDPHONE NUMBER 012-2222222 FOR INTERNET BANKING ACTIVATION AND TRANSACTION

### DO YOU WISH TO CONTINUE TO DO ANOTHER TRANSACTION?

YES

NO

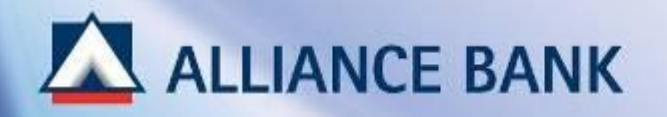

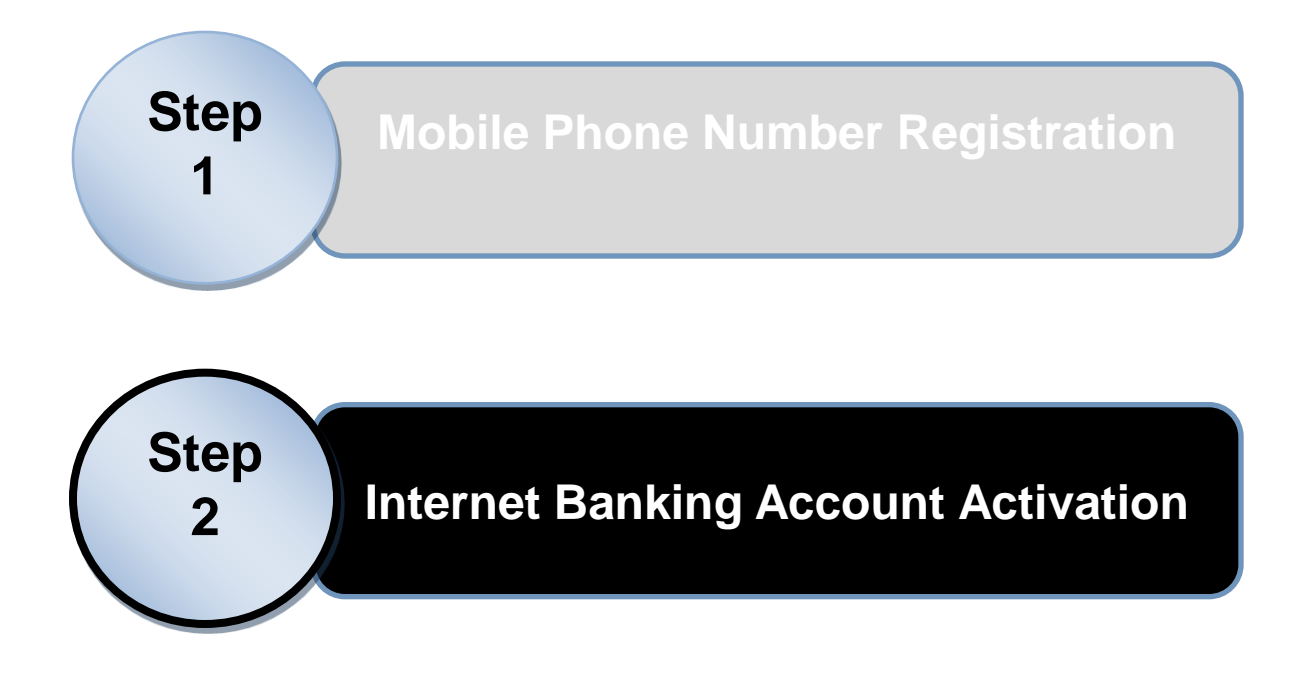

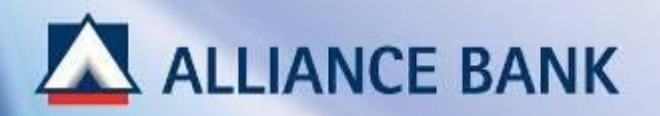

- Internet Banking Account Activation (1 of 6)
  - On <u>www.allianceonline.com.my</u>, click on "First Time Registration".

| anking Made Personal                                                                                                    |                                                                                                    | alliance                                  |
|----------------------------------------------------------------------------------------------------|----------------------------------------------------------------------------------------------------|-------------------------------------------|
| Welcome to allianceonline<br>Username                                                                                                    | <ul> <li>Registration &amp; Login</li> <li>First Time Registration</li> <li>How to Register?</li> <li>Forgot Username / Password</li> <li>Other Links</li> <li>View e-Rates</li> </ul>                                   | Need assistance?                          |
| ALWAYS verify your allianceonline Secure Phrase before you login!<br>NEVER respond to any phone call / SMS / e-mail requesting your<br>bank account details.<br>NEVER reveal your bank account details / ATM PIN / internet banking<br>password to anyone.<br>NEVER follow instruction from any unknown party to do banking<br>transactions or make changes to your bank account details.<br>NEVER be a victim of schemes that sound too good to be true. | <ul> <li>Notices</li> <li>Schedule of IBG Funds Received b</li> <li>allianceonline e-Fixed Deposit / e-I</li> <li>allianceonline Alerts &amp; Notifications</li> <li>DiGi Bill Payment</li> <li>Why Pay More?</li> </ul> | by Beneficiary<br>Investment Account<br>S |

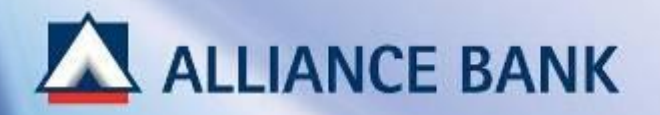

• Internet Banking Account Activation (2 of 6)

Choose ATM/Debit Card

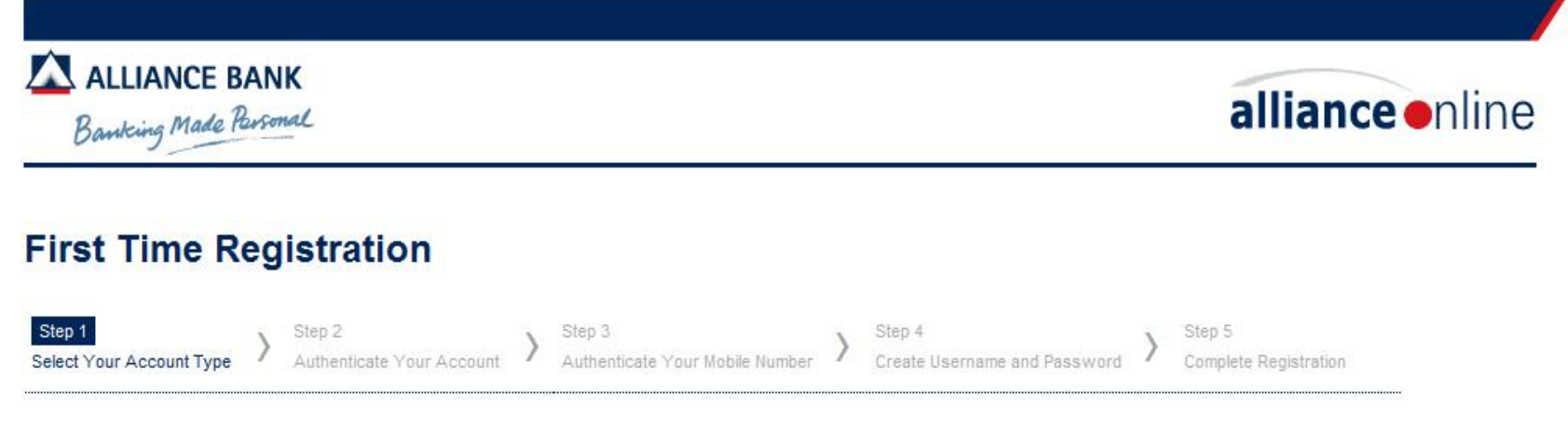

#### Please select an option below that best describes you by clicking on the image.

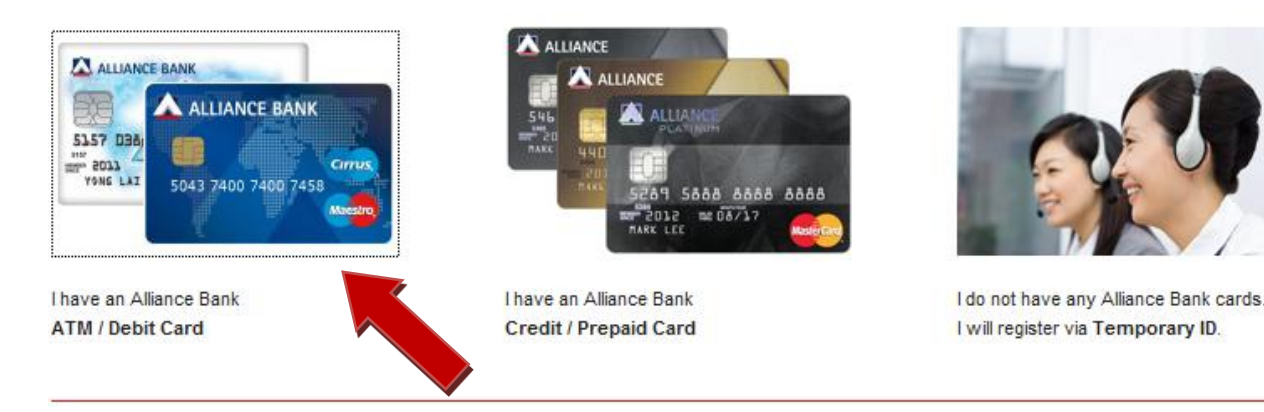

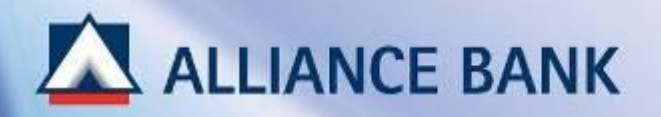

- Internet Banking Account Activation (3 of 6)
  - □ Fill up ATM/Debit Card number and ATM Pin

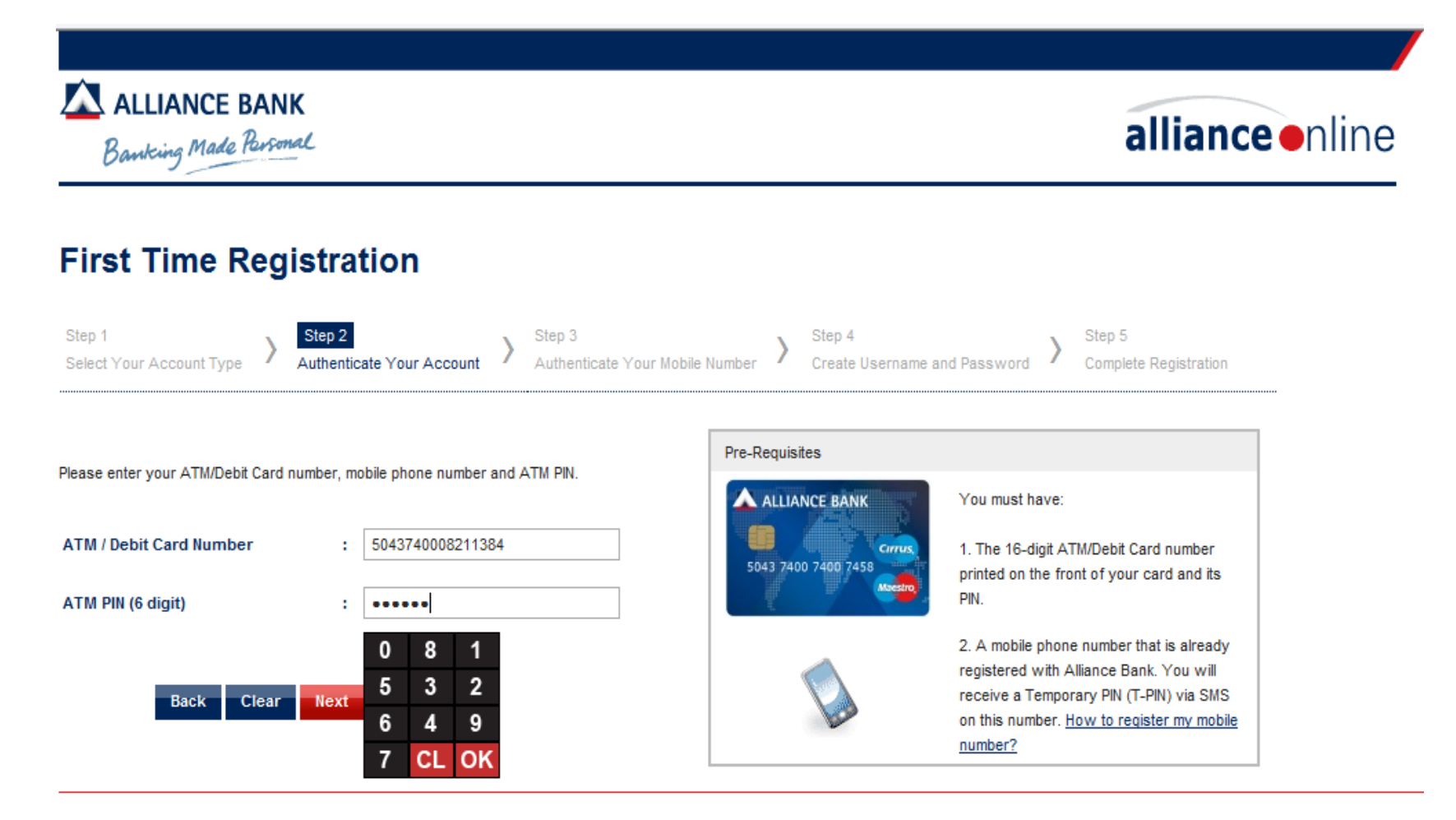

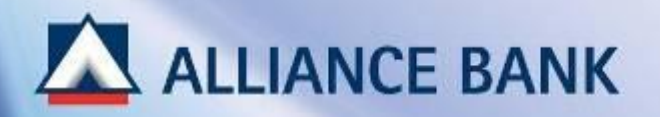

- Internet Banking Account Activation (4 of 6)
  - A unique temporary pin (TPIN) will be sent to the customer's mobile number. Then, enter received TPIN.

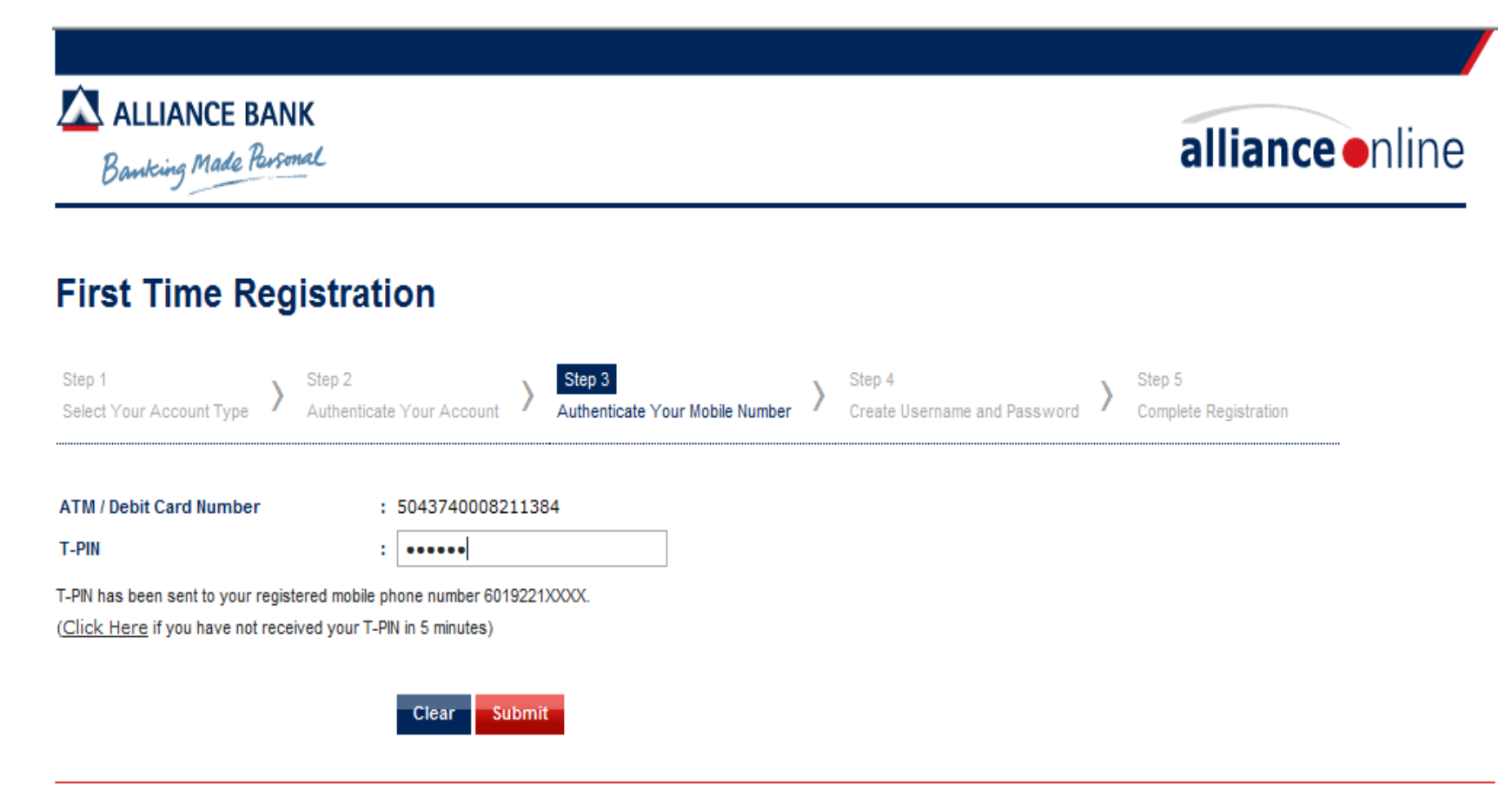

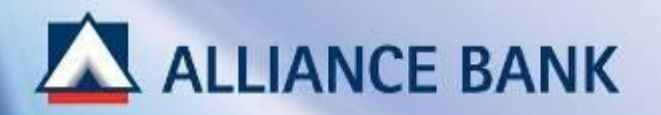

• Internet Banking Account Activation (5 of 6)

Enter username, password, email address, preferred name and secure phrase, and accept the terms and conditions.

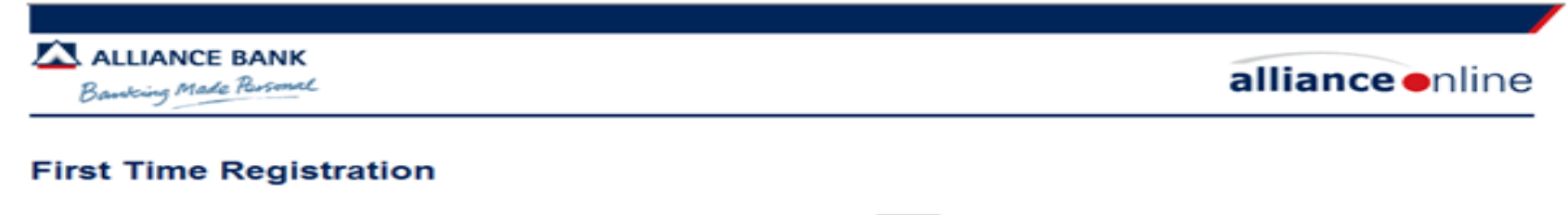

| Select Your Account Type | Authentical | te Your Account   | Authenticate Yo | our Mobile Number | Create Username and Password | > | Complete Registration |
|--------------------------|-------------|-------------------|-----------------|-------------------|------------------------------|---|-----------------------|
| ATM / Debit Card Number  |             | 50437400082113    | 84              |                   |                              |   |                       |
| Username                 |             | chongcy           |                 | 8-20 alphanumeric |                              |   |                       |
| New Password             |             |                   |                 | 8-20 alphanumeric |                              |   |                       |
| Confirm New Password     | -           |                   |                 | 8-20 alphanumeric |                              |   |                       |
| Email Address            | -           | chongcy@gmail.com | m               | ]                 |                              |   |                       |
| Preferred Name           |             | ChongCY           |                 | ]                 |                              |   |                       |

Please type a personal phrase and select a colour from the list below. During login, the secure phrase will be displayed in the selected colour to help you identify if you have logged into the correct allianceonline website.

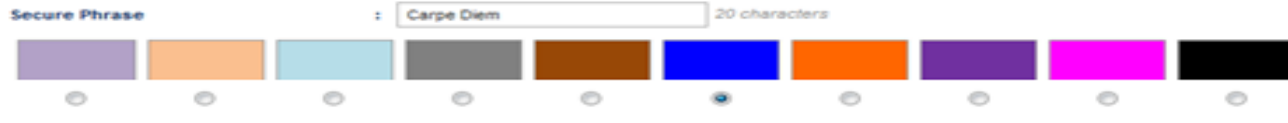

Note:

It is advisable to change your secure phrase every month.

#### Terms & Conditions

| CONDITIONS FOR allianceonline SERVICES | (Ê) |
|----------------------------------------|-----|
|                                        |     |
|                                        | -   |
| Accept O Decline                       |     |

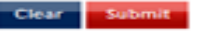

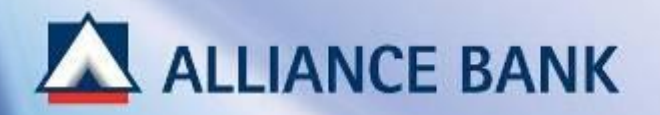

- Internet Banking Account Activation (6 of 6)
  - Registration complete.

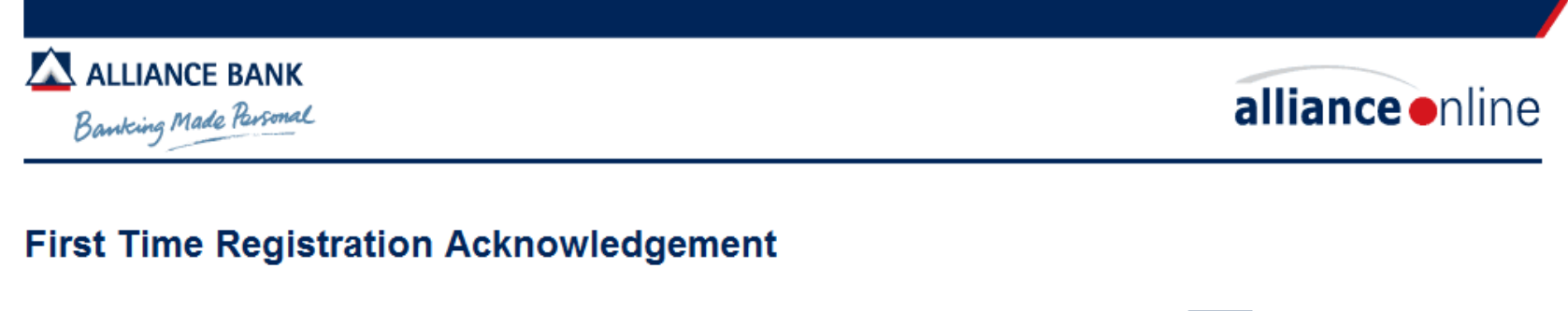

| Step 1<br>Select Your Account Type | >    | Step 2<br>Authenticate Your Account | >      | Step 3<br>Authenticate Your Mobile Number | > | Step 4<br>Create Username and Password | > | Step 5<br>Complete Registration | > |
|------------------------------------|------|-------------------------------------|--------|-------------------------------------------|---|----------------------------------------|---|---------------------------------|---|
| Congratulations! You have          | suco | cessfully registered for alliance   | online | ð.                                        |   |                                        |   |                                 |   |
| Transfer and Payment               |      | : RM 1,000.00                       |        |                                           |   |                                        |   |                                 |   |
| Your Secure Phrase is              |      | <sup>:</sup> Carpe Dier             | n      |                                           |   |                                        |   |                                 |   |
| Note:                              |      |                                     |        |                                           |   |                                        |   |                                 |   |